# オンラインチェックイン手順

## オンラインチェックインとは (SetSail Pass/セットセイルパスの作成)

船会社本社ホームページ(英語) http://www.royalcaribbean.com にて乗船前にチェックインをすることができます。

ホームページ上で予約記録を開き、乗船するお客様の情報を入力し、SetSail Pass (セットセイルパス)を印刷して提出することで乗船当日の 手続きが短時間で終了します。横浜乗船および名古屋乗船のクルーズでは、チェックイン時の大変な混雑が予想されますので、あらかじめオン ラインチェックインをしておくことをおすすめします。また、福岡、済州島、富山、北海道、青森などからの途中乗船の場合も必ずお済ませいただく ようお願いいたします。

※<u>出航日</u>の56日前から5日前までに入力してください。出航日とは、各クルーズ日程の初日をいいます。途中乗船の場合は、最初の出航地を出発する日から起 算して5日前までにお済ませください。(例:5月7日に名古屋で乗船するお客様-【出航日は5月6日の横浜港】なので5月6日の56~5日前までとなります。)
※どなたでも入力できます。(第3者でも必要事項が分かれば代行できます。)

※終了すると "SetSail Pass" が印刷できますので、プリントし乗船当日にチェックインカウンターへご持参ください。

※何度でも訂正できます。訂正した場合は、その都度 "Setsail Pass" をプリントし直してください。

※セキュリティ上、オンラインチェックイン作業を開始して15分を過ぎるとエラーとなります。その場合は最初からやり直しになります。

※複数の方が同時に同じ予約記録を開くことはできません。

※オンラインチェックイン完了後、"SetSail Pass"が表示されます。これは同じ客室の方が別々に出力をすることもできますし、1室分をまとめて1枚にすることも できます。必ず出力(プリントアウト)してお持ちください。

## 【必須項目】

- <STEP 1> 氏名/国籍/性別/婚姻関係の有無(現在未婚か既婚か)/生年月日
- 住所/郵便番号/Eメールアドレス/緊急連絡先の電話番号/パスポート番号&有効期限
- <STEP 2> 船内のお支払いに使用するクレジットカード情報 : 名義人氏名/種類/番号(下4桁のみ)/有効期限 (1枚のカードで複数キャビンの支払いを登録すること、また同じキャビンでも個別にカードを登録することもできます。)
- <STEP 3> ご乗船の方の約款同意のサイン (乗船時までに印刷した "SetSail Pass" にサインします。21歳未満の方は保護者の方にサインしていただきます。)

#### 【必須ではないが入力箇所がある項目】

クラウン・アンド・アンカー(リピーター会員)番号/職業/乗船者の電話番号/緊急連絡先住所 クルーズ前後の移動交通手段と所要時間/クルーズ乗船経験の有無/ロイヤル・カリビアン・クルーズ社の客船の乗船経験の有無

## 手順説明

船会社本社サイト(英語)のトップページ上段のツールバー BEFORE YOU BOARD の"Online Check-in"をクリック。 姓(アルファベット)・予約番号を入力、出航日・船名・言語(English)を選択し、 SUBMIT ボタンをクリックすると、下記のスタート画面(図①)が 表示されます。BEGIN CHECK IN をクリックすると<STEP 1>に進みます。

#### [図① オンラインチェックイン スタート画面]

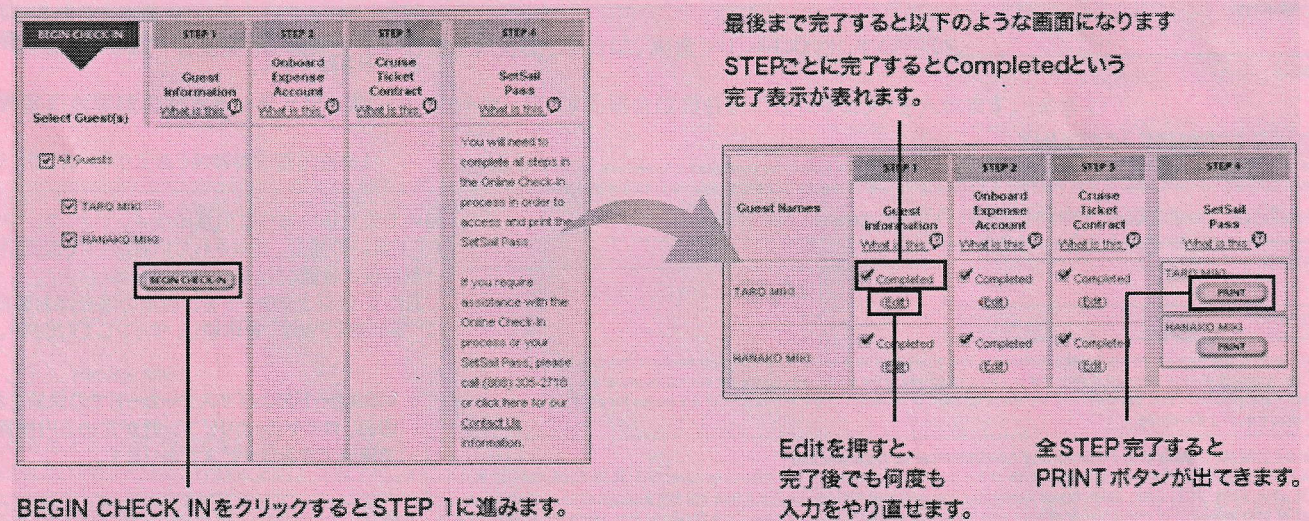

<STEP 1> Guest Information (お客様データの入力画面) \* がついている箇所が入力必須項目です。

#### PART1 OF 4 (4ページ中1ページ目)

Title: 男性はMr、女性はMs(もしくはMrsやMiss)を選びます。 Middle Name: ミドルネームの欄下の"I do not have a middle name."左の □ にチェック(√)して下さい。 Crown & Anchor Membership Number: クラウン・アンド・アンカー(リピーター会員)の会員番号をお持ちの方は記入してください。 画面右下の SAVE AND CONTINUE をクリックして次へ進みます。

PART2 OF 4 (4ページ中2ページ目) 国籍、居住国、性別、職種(任意)、婚姻の有無の選択、および生年月日の入力をお願いします。 次に、住所、電話番号(任意)、Eメールアドレスの登録をします。(次ページ図②) 入力完了後、画面右下の SAVE AND CONTINUE をクリックして次へ進みます。

| Residence Address Information                      | * Required Information                                                    | The second second second second second                          |
|----------------------------------------------------|---------------------------------------------------------------------------|-----------------------------------------------------------------|
| Copy Information From:                             | Select a Guest                                                            |                                                                 |
| * Country of Residence:                            | Japan                                                                     | りする時、「人日(代表者)と同じ場合は、その人の<br>お名前を選ぶと、自動的に住所が表示されます。              |
| * Residence Address 1:                             | 11816 HAMAMATSUCHO                                                        | ※1 人目の場合は "Select a Guest" のままで OK。                             |
| Residence Address 2:                               | MINATOKU                                                                  |                                                                 |
| Residence Address 3:                               |                                                                           |                                                                 |
| Apartment Number:                                  |                                                                           |                                                                 |
| * City or Town:                                    | ТОКУО                                                                     |                                                                 |
| * State/Province:<br>Non-US/CAN Residence Address? | Not Applicable                                                            | State は "Not Applicable"を選んでください。                               |
| * Zip Code/Postal Code:                            | 1050013                                                                   | 郵便番号は"-"(ハイフン)なしで入力してください。                                      |
| Daytime Phone Number:                              | Please enter telephone number in the format that is                       | 電話番号は必須ではありませんので<br>空欄でも結構です。                                   |
|                                                    | dialed locally.                                                           |                                                                 |
| Business Phone Number:                             |                                                                           | A REAL PROPERTY OF THE PROPERTY AND                             |
| Contact Fax Number:                                |                                                                           | Eメールアドレスは必須項目ですので、お持ちでない方はお申し<br>みになられた旅行会社もしくは弊社のアドレスをご入力ください。 |
| * E-mail Address:<br><u>What is this?</u>          | cruise jp@group-miki.com<br>Get the latest information about your cruise. | ロイヤル・カリビアン・インターナショナル日本総代理店<br>ミキ・ツーリスト メールアドレス:                 |
|                                                    |                                                                           | ordise.jp@group-illiki.com                                      |

# PART3 OF 4 (4ページ中3ページ目) (図③)

#### 〔図③ 緊急連絡先·身分証明書入力画面〕

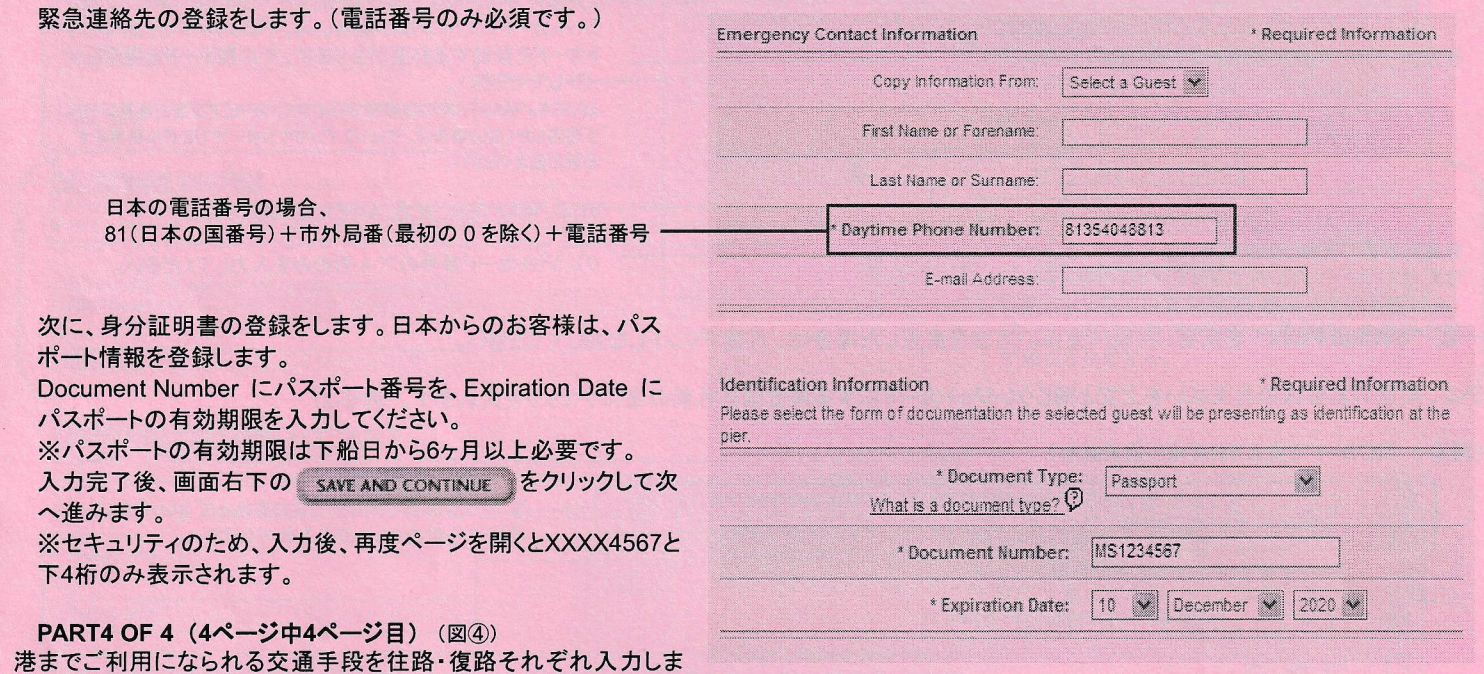

す。 必須項目ではないので、特に接続便の予約がある方以外は空欄のままで結構です。

#### 〔図④ 乗船前·下船後交通手段入力画面〕

| Copy Information From:                                                                                   | Select a Guest 👻                               |                           |
|----------------------------------------------------------------------------------------------------|------------------------------------------------|---------------------------|
| Travel Plan Type:                                                                                        | Travel Plan Type                               | ×                         |
| he suggested arrival time at the cruise ship termin<br>cheduled sailing time. Please refer to your Guest | Travel Plan Type<br>Bus<br>Consecutive Cruiser | prior to the ship's alls. |
| Departure                                                                                                | Flight<br>Private Vehicle<br>Taxi              |                           |
| Copy Information From:                                                                                   | Train<br>Select a Guest 🎽                      |                           |
| Travel Plan Type:                                                                                        | Travel Plan Type                               | v                         |

同じ客室で、2人目以降のお客様分の入力される際、1人目(既に 入力し終わったお客様)と同じ内容の場合、その方のお名前を選 ぶと以下の項目に同じデータが表示されます。 ※1人目の際は何も選ばず "Select a Guest"のままで OK。

港までご利用の交通手段を往路、復路それぞれ選択すると、それぞれ の交通手段に合った入力フォームが表示されますので、詳細を入力し てください。 込

続いてクルーズでの旅行歴、ロイヤル・カリビアン社のクルーズの乗船歴についてのアンケートがありますのでご回答ください。(図⑤) 必須ではありませんので空欄でも問題ありません。

| 〔図⑤ アンケート画面〕 | Cruise History                                                              |                                                                     |
|--------------|-----------------------------------------------------------------------------|---------------------------------------------------------------------|
|              | Is this your first cruise vacation? 🔿 Yes 💿 No                              | ー クルーズ旅行をするのは始めてですか?                                                |
|              | If no, how may fines have you cruised before?                               |                                                                     |
|              | Have you cruised with us before?   Yes   No                                 | ロイヤルカリビアンのクルーズはのったことがあり                                             |
|              | if yes, how many times?                                                     | あすか?<br>のったことがあるかたは、何回のりましたか?                                       |
|              | Royal Caribbean Promotions & Offers                                         |                                                                     |
|              | Enter your email address to receive Royal<br>Caribbean promotions and news: | ロイ ()ルガラビア つからのお存む ウルースなどのお<br>知らせメールを希望するかたは、メールアドレスを<br>入力してください。 |

SAVE AND CONTINUE をクリックするとスタート画面に戻ります。これでくSTEP 1>の完了です。

### <u> <STEP 2> Onboard Expence Account (船内での支払い登録画面)</u>

クルーズ中の、船内でのお買い物・有料ドリンクなどの代金は、全てシーパスカードという船内専用クレジットカードに加算され、下船日にまとめて お支払いいただきます。ここではシーパスカードに読み込ませるクレジットカードの情報を入力します。(図⑥)

#### 〔図⑥-1 カード情報入力画面〕

| Tero Miki Hanok                                                                                                    | o Miki                   |                                                                                  |
|----------------------------------------------------------------------------------------------------|--------------------------|----------------------------------------------------------------------------------|
| nboard Expense Information ^                                                                                                    | Required Information     | クレジットカードをお持ちでない方は現金(USドル)<br>でも決済を指定できます。(ナギしご利用額によって                            |
| <ul> <li>I would like to pay for my Onboard Expenses with a credit card.</li> <li>I would like to pay for my Onboard Expenses with cash.</li> </ul> |                          | <ul> <li>デポジットが必要となります。)</li> <li>「支払い方法を指定しない」を選ぶと "SetSail Pass"にクL</li> </ul> |
| I will not be setting up an Onboard Expense Account.      How can I pay for other guests in another reservation                                     |                          | ジットカードのサイン欄が出ません。チェックイン時にクレジ<br>トカードを登録する必要があります。その際カードを提示して<br>インしてください。        |
| * Name as it Appears on Card: TARO Miki                                                                                                    |                          | ※VISA/MASTER のお客様でロイヤル・カリビアン社の換算レー<br>を適用したくない場合は、チェックインカウンターで US ドル精算をす         |
| *Credit Card Type: Visa                                                                                                    | k                        |                                                                                  |
| Credit Card Number 1234 [Pease enter on                                                                                                    | y the last four digits.) | VISA, MASTER, JCB, AMEX, DINERS 72                                               |
| * Expiration Date: May 🖌 2009 🖌                                                                                                    |                          | クレンットカード番号のト4桁のみを入力してください。                                                       |

### ※一度 "SetSail Pass"を変更した後に支払い方法を変更した場合は、再度プリントしなおしてください。

続いて、同室のお客様のお支払いを上記と同じクレジットカードにする場合はお名前の左にチェックを入れます。(図⑥-2)

#### 〔図⑥-2 同じカードで支払うお客様の選択画面〕

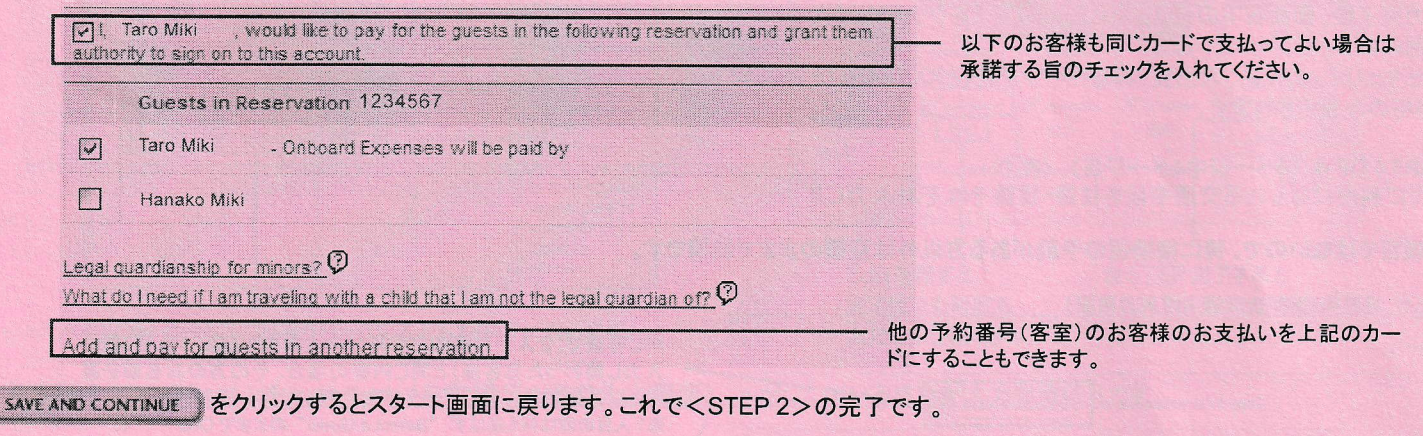

## <u><STEP 3> Cruise Ticket Contract (クルーズ約款同意画面)</u>

約款をお読みになり(スクロールすると全文をご覧になれます)、氏名の左にある□にそれぞれチェック(イ)を入れて同意の上 SAVE AND CONTINUE をクリックするとスタート画面に戻ります。これでくSTEP 3>の完了です。

※下までカーソルをスクロールさせないと、エラーメッセージが表示されますので、下までスクロールさせて下さい。 ※約款は日本語訳を別紙でお渡ししますので、英文はお読みにならずチェックのみ入力していただいても構いません。

# <STEP 4> SetSail Pass (オンラインチェックイン完了画面)

STEP 1~3の入力が全て完了すると、スタート画面のくSTEP 4>に PRINT ボタンが表示されます。(P.1の図①、右画面) クリックすると、まず

「乗船には "SetSail Pass"のコピーが必要であること、"SetSail Pass"に記載されたお客様が全員乗船されること、未成年のお客様は成人 (21歳以上)のお客様の同行が必要であること」の注意書きが表示されますので、ご確認のうえ PRUNT SETSAIL PASS ボタンをクリックしてください。

最終画面 "SetSail Pass"を PRINT ボタンをクリックして印刷し、ご利用条件に同意するサインおよび、クレジットカード決済の請求方法 の選択(VISAおよびマスターカードでの精算をご希望のお客様のみ。詳細は下記をご参照ください)をご明記の上、チェックインカウンターで提出 してください。

## 〔図⑦〕 SetSail Passサイン画面

\*\*\*

| PRIMARY PASS HOLDER<br>Reservation Number 1234557<br>SHIP Legend Of The Seas<br>DATE 02-May-2010 To 10-May-2010<br>* SAL TIME 17:00 (5:00 PMs)<br>DOSDROAD TIME 17:00 (5:00 PMs)                                                                                                    | Tokyo (Yokohama),<br>Japan<br>DECK: DeCk 7<br>STATERDOM: 8000                                                                                                    | SetSail                                                                                                    | * 乗船日当日は、この                                                                                                    |
|----------------------------------------------------------------------------------------------------|----------------------------------------------------------------------------------------------------|----------------------------------------------------------------------------------------------------|----------------------------------------------------------------------------------------------------|
| *Due to government regulations. SetSail guests<br>*Due to government regulations. SetSail guests<br>whose oruse departs from pots in the United<br>States are required to be at the pier and<br>checked in no leave then 90 minutes prior to the<br>published sailing time.<br>*Some sailings may require an warter checkin<br>time. Please refer to your Guest Vacation<br>Documents for specific information.                                                                                                    | DECK<br>7                                                                                                    | Proval Caritdream International<br>Construct Distance of the Construction<br>2625577-2<br>SETSAIL PAS                                                                                                    | SetSail Pass(セットセイルパス)<br>を印刷したものを必ずご持参く<br>ださい!!<br>*変更や追加入力をした場合<br>はその都度この画面を印刷し                                                                                                    |
| UESDAY, 09 MARCH 2010, 04 34 03                                                                                                    |                                                                                                    |                                                                                                    | なおし、最新のものをお持ちく                                                                                                    |
| Taro Miki                                                                                                    | Hanak                                                                                                    | ko Miki                                                                                                    | (ださい。)                                                                                                    |
| The Cruise Travet Contrast contains emportant limits<br>recess, you accepted the terms and conditions of th<br>ontrad is not subject to alterations<br>SIGNATURE<br>X                                                                                                    | Sons on the rights of pause<br>• Cruise Tricket Contract on                                                                                                    | ngers, When you completed the Online Chedule<br>consil of Shuzo Nemoto, Noriko Remoto, Yhis                                                                                                    | 【印刷後】<br>お名前が記載されている代表者様のみ、ご利用条<br>件に同意するサインをお願いします。<br>サインは直筆でご記入ください。                                                                                                    |
| while the phip is in international waters, guests) 10 b<br>authorized by a parent or legal guardian who will as                                                                                                    | o 20 years of age may con-<br>sume responsibility. I hered                                                                                                    | turne beer and wine only, provided they are<br>by authorize Hanako Miki                                                                                                    | <18~20歳のお客様の飲酒について>同行者様が 18~20歳の場合、成人である代表者                                                                                                    |
| while the ship is in international waters, guests) 18 to<br>subforized by a parent or legal guerdian who will as<br>SIGNATURE OF PARENT OR QUARDIAN ASSUM<br>RESPONSIBILITY<br>X                                                                                                    | 20 years of age may consume responsibility. Thereber<br>sume responsibility. Thereber<br>By3                                                                                                    | sume beer and wine only, provided they are<br>by authorize Hanako Miki :                                                                                                    | <18~20歳のお客様の飲酒について><br>同行者様が18~20歳の場合、成人である代表者<br>様が飲酒許可のサインをすれば同行者様は飲酒が<br>可能になります。(本来は21歳以上のお客様のみ)<br>18~20歳のお客様がいない場合はこの項目自体<br>が表示されません。                                                                                                    |
| Initie the ship is in international waters, guest(s) 18 5<br>buthorized by a parent or legal guerdian who will as<br>SIGNATURE OF PARENT OR GUARDIAN ASSUM<br>RESPONSIBILITY<br>X                                                                                                    | o 20 years of age may con<br>sume responsibility. These<br>ReG                                                                                                    | sume beer and wine only, provided they are<br>by authorize Hanako \$56                                                                                                    | <18~20歳のお客様の飲酒について><br>同行者様が18~20歳の場合、成人である代表者<br>様が飲酒許可のサインをすれば同行者様は飲酒が<br>可能になります。(本来は21歳以上のお客様のみ)<br>18~20歳のお客様がいない場合はこの項目自体<br>が表示されません。                                                                                                    |
| Inite the ship is in international waters, guest(s) 18 s<br>where the ship is in international waters, guest(s) 18 s<br>signATURE OF PARENT OR GUARDIAN ASSUM<br>RESPONSIBILITY<br>XXX<br>DISCORD EXPENSE ACCOUNT<br>faro Miki Onboard Legend Of The Seas, you                                                                                                    | <ul> <li>20 years of ege may consume responsibility. Thereber</li> <li>840</li> <li>will be using a cestless system</li> </ul>                                                                                                    | sume beer and wine only, provided they are<br>by authorize Hanako Miki<br>them for Sunonases and services in order to activate                                                                                                    | <18~20歳のお客様の飲酒について><br>同行者様が18~20歳の場合、成人である代表者<br>様が飲酒許可のサインをすれば同行者様は飲酒が<br>可能になります。(本来は21歳以上のお客様のみ)<br>18~20歳のお客様がいない場合はこの項目自体<br>が表示されません。                                                                                                    |
| thile the ship is in international waters, guest(s) 18 b<br>subhrited by a parent or legal guerdian who will as<br>SiGNATURE OF PARENT OR GUARDIAN ASSUM<br>RESPONSIBILITY<br>X                                                                                                    | <ul> <li>20 years of ege may consume responsibility. Thereber</li> <li>will be using a centless system will be using a centless system of the consultation of the consultation of</li></ul>      | some beer and wine only, provided they are<br>by authorize Hanako &iki<br>item for surchases and services. In order to activate<br>cedit card as payment for the guest listed above<br>TE Feb 2015                                                                                                    | <18~20歳のお客様の飲酒について><br>同行者様が18~20歳の場合、成人である代表者<br>様が飲酒許可のサインをすれば同行者様は飲酒が<br>可能になります。(本来は21歳以上のお客様のみ)<br>18~20歳のお客様がいない場合はこの項目自体<br>が表示されません。                                                                                                    |
| And the ship is in international waters, guestis) 16 is<br>subhorized by a parent or legal guardian who will as<br>SIGNATURE OF PARENT OR QUARDIAN ASSUM<br>RESPONSIBILITY<br>X                                                                                                    | <ul> <li>20 years of ege may consume responsibility. These tasks</li> <li>will be using a ceanless system of the consultation of the consultation of the consultation of the consultation.</li> </ul>                                                                                                    | sume beer and wine only, provided they are<br>by authorize Hanako Miki<br>them for surprises and services. In order to activate<br>medit card as payment for the guests listed above<br>re Feb 2015                                                                                                    | <18~20歳のお客様の飲酒について><br>同行者様が18~20歳の場合、成人である代表者<br>様が飲酒許可のサインをすれば同行者様は飲酒が<br>可能になります。(本来は21歳以上のお客様のみ)<br>18~20歳のお客様がいない場合はこの項目自体<br>が表示されません。                                                                                                    |
| Initial the ship is in international waters, guests) 18 b<br>hydroted by a parent or legal guerdian who will as<br>SIGNATURE OF PARENT OR QUARDIAN ASSUM<br>RESPONSIBILITY<br>X                                                                                                    | <ul> <li>20 years of ege may consume responsibility. Thereberger</li> <li>will be using a ceshless systemosferging use of the consumer of the consumer systemoster of the consumer systemoster</li></ul>     | sume beer and wine only, provided they are<br>by authorize Hanako Miki<br>them for durchases and services in order to activate<br>cedit card as payment for the guests listed above<br>TE Feb 2015                                                                                                    | <18~20歳のお客様の飲酒について><br>同行者様が18~20歳の場合、成人である代表者<br>様が飲酒許可のサインをすれば同行者様は飲酒が<br>可能になります。(本来は21歳以上のお客様のみ)<br>18~20歳のお客様がいない場合はこの項目自体<br>が表示されません。<br>船内での支払い方法に同意のサインです。クレジット<br>カード払いの場合、記載されているカードで間違いな<br>いか再度ご確認ください。<br>1室に2枚以上のカードをご利用の場合はお客様ごと<br>に"SetSail Pass"を印刷し、サインしてください。                                                                                                    |
| Initia the ship is in international waters, guests) 18 b<br>udhrided by a parent or legal guerdian who will as<br>SIGNATURE OF PARENT OR QUARDIAN ASSUM<br>RESPONSIEUJTY<br>X                                                                                                    | <ul> <li>20 years of ege may consume responsibility. These sume responsibility These set is a call be using a celebrars system of the call of the call of the</li></ul>  | some beer and wine only, provided they are<br>by authorize Hanako Miki<br>dem for durchases and services in order to activate<br>cedit card as payment for the guesta listed above<br>re. Fob 2015                                                                                                    | <18~20歳のお客様の飲酒について><br>同行者様が18~20歳の場合、成人である代表者<br>様が飲酒許可のサインをすれば同行者様は飲酒が<br>可能になります。(本来は21歳以上のお客様のみ)<br>18~20歳のお客様がいない場合はこの項目自体<br>が表示されません。<br>船内での支払い方法に同意のサインです。クレジット<br>カード払いの場合、記載されているカードで間違いな<br>いか再度ご確認ください。<br>1室に2枚以上のカードをご利用の場合はお客様ごと<br>に"SetSail Pass"を印刷し、サインしてください。                                                                                                    |
| In the ship is in international waters, guests) 18 s SIGNATURE OF PARENT OR QUARDIAN ASSUM RESPONSIBILITY  X Taro Miki Ontoard Legend Of The Seas, you your charge account, you will need to sign this form CARD TYPE VISB, CARD NUMBER X TARO MIKI The ordit bardholder named above hereby subhor Respondent of the group of the sease of the ordination of the ordination of the | <ul> <li>20 years of ege may consume responsibility. Therefore, where responsibility Therefore, where responsibility Therefore, and the set of the set of the set</li></ul> | turne beer and wine only, provided they are<br>by authorize Hanako Miki<br>them for durchases and services. In order to activate<br>medit card as payment for the guests listed above<br>the <b>Feb 2015</b><br>The <b>Feb 2015</b><br>The following currencies: AUD, CAD, CHP, Dick,<br>service where the full amount of your charges are<br>it. Global Cerd Services, Inc., using the exchange of<br>the following currencies: AUD, CAD, CHP, Dick,<br>service where the full amount of your charges are<br>it. Global Cerd Services, Inc., using the exchange of<br>the total cerd Services, Inc., using the exchange of<br>the schlage states collected from Bloombarg<br>inclusive analyse sites collected from Bloombarg<br>inclusive analyse sites collected from Bloombarg | <18~20歳のお客様の飲酒について><br>同行者様が18~20歳の場合、成人である代表者<br>様が飲酒許可のサインをすれば同行者様は飲酒が<br>可能になります。(本来は21歳以上のお客様のみ)<br>18~20歳のお客様がいない場合はこの項目自体<br>が表示されません。 船内での支払い方法に同意のサインです。クレジット<br>カード払いの場合、記載されているカードで間違いな<br>いか再度ご確認ください。 1室に2枚以上のカードをご利用の場合はお客様ごと<br>に "SetSail Pass"を印刷し、サインしてください。 VISAカードおよびマスターカードでの決済をされるひ<br>のみ、ロイヤル・カリビアン社が定める円換算レート<br>で決済できるサービスがあります。 ロAにチェックを入れると円に換算した金額でご請求<br>※ロイヤル・カリビアン社の換算レートが悪い<br>場合がありますので "B"のドル建て請求を<br>おすすめします。 |

操作方法については、日本語予約サイト http://www.royalcaribbeanjp 、フッターの「ご予約後の流れ」ページにも同様の説明が記載されて いますのでご参照ください。尚このご案内ページにある オンラインチェックインへ(本社の英語サイトへ) ボタンをクリックしても船会社本社のホー ムページに入ることができます。